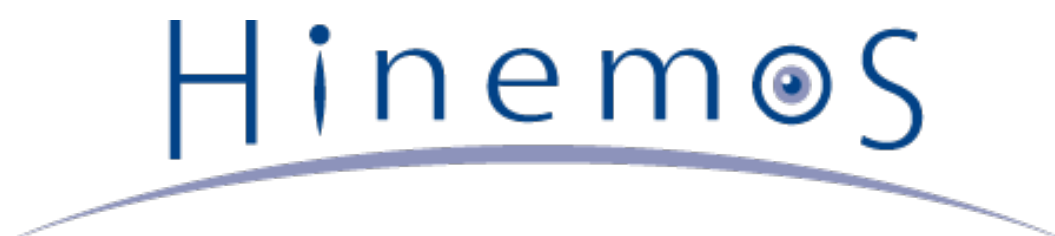

# Hinemos クラウド管理オプション ver1.0

Copyright (c) 2013 NTT DATA CORPORATION

# 目次

| 1 | ライセンス                                                                                | 5  |
|---|--------------------------------------------------------------------------------------|----|
| 2 | はじめに                                                                                 | 5  |
|   | 2.1 内容物                                                                              | 5  |
|   | 2.1.1 ドキュメント                                                                         | 5  |
|   | 2.1.2 インストーラ(ソースコード)                                                                 | 5  |
|   | 2.2 特徴                                                                               | 5  |
|   | 2.3 機能概要                                                                             | 6  |
|   | 2.4 用語                                                                               | 6  |
| 3 | セットアップ                                                                               | 6  |
|   | 3.1 インストール                                                                           | 6  |
|   | 3.1.1 前提条件                                                                           | 7  |
|   | 3.1.2 Hinemosクライアント                                                                  | 7  |
|   | 3.1.3 Hinemosマネージャ                                                                   | 8  |
|   | 3.1.4 Hinemosエージェント                                                                  | 9  |
|   | 3.2 アンインストール                                                                         | 9  |
|   | 3.2.1 設定の変更                                                                          | 9  |
|   | 3.2.2 Hinemosクライアント                                                                  | 9  |
|   | 3.2.3 Hinemosマネージャ                                                                   | 10 |
|   | 3.3 HTTPSの設定                                                                         | 10 |
|   | 3.4 HTTP Proxyの設定                                                                    | 11 |
| 4 | ユーザ管理機能の拡張                                                                           | 11 |
| 5 | リージョンとアベイラビリティゾーンの管理                                                                 | 11 |
|   | 5.1 機能概要                                                                             | 11 |
|   | 5.2 画面構成                                                                             | 12 |
|   | 5.2.1 クラウド[スコープ]ビュー                                                                  | 12 |
|   | 5.3 アクセス権                                                                            | 12 |
| 6 | AWSアカウントとユーザの管理                                                                      | 13 |
|   | 6.1 機能概要                                                                             | 13 |
|   | 6.2 画面構成                                                                             | 13 |
|   | 6.2.1 クラウド[ユーザ]ビュー                                                                   | 13 |
|   | 6.2.2 クラウド[ユーザ詳細]ビュー                                                                 | 13 |
|   | 6.3 アクセス権                                                                            | 14 |
|   | 6.4 AWSアカウント・IAMユーザの作成                                                               | 14 |
| _ | 6.5 Hinemosユーザの社付け                                                                   | 14 |
| 7 | EC2インスタンスの管理                                                                         | 15 |
|   |                                                                                      | 15 |
|   |                                                                                      | 15 |
|   | 7.2.1 クラウト[インスタンス]ヒュー                                                                | 15 |
|   | 1.3 アンビス性<br>フォーFCOインフタンフの佐成                                                         | 16 |
|   | 7.4 $cc21 ノ A ジ ノ A U I FPX$<br>7.5 $cc24 	au a D D D D D D D D D D D D D D D D D D$ | 16 |
|   | 1.5 $EC21 ノスタノスの即际7.6 EC22 マスフタンフの記動$                                                | 18 |
|   | 1.0 LC21ノスフノスの控制<br>7.7 FC0インフタンフの停止                                                 | 18 |
|   | /// EC21 ノスタノスの序曲<br>7.9 EC2インフタンフのバックフップ                                            | 18 |
|   | NO LUZT ノスプノスUバッファッフ                                                                 | 18 |

|    | 7.9 初期パスワードの表示(Windows)                                                | 19 |
|----|------------------------------------------------------------------------|----|
|    | 7.10 EBSボリュームのアタッチ                                                     | 19 |
|    | 7.11 EBSボリュームのデタッチ                                                     | 19 |
|    | 7.12 未登録EC2インスタンスのノード登録                                                | 19 |
|    | 7.13 存在しないEC2インスタンスの登録解除                                               | 20 |
| 8  | EBSボリュームの管理                                                            | 20 |
|    | 8.1 機能概要                                                               | 20 |
|    | 8.2 画面構成                                                               | 20 |
|    | 8.2.1 クラウド[ストレージ]ビュー                                                   | 20 |
|    | 8.3 アクセス権                                                              | 21 |
|    | 8.4 EBSボリュームの作成                                                        | 21 |
|    | 8.5 EBSボリュームの削除                                                        | 21 |
|    | 8.6 EBSボリュームのアタッチ                                                      | 22 |
|    | 8.7 EBSボリュームのデタッチ                                                      | 22 |
|    | 8.8 EBSボリュームのバックアップ                                                    | 22 |
| 9  | EC2インスタンス・EBSボリュームのバックアップ管理                                            | 22 |
|    | 9.1 機能概要                                                               | 22 |
|    | 9.2 画面構成                                                               | 23 |
|    | 9.2.1 クラウド[インスタンスバックアップ]ビュー                                            | 23 |
|    | 9.2.2 クラウド[ストレージバックアップ]ビュー                                             | 23 |
|    | 9.3 アクセス権                                                              | 23 |
|    | 9.4 EC2インスタンスのリストア                                                     | 24 |
|    | 9.5 EBSボリュームのリストア                                                      | 24 |
| 10 |                                                                        | 24 |
|    | 10.1 機能概要                                                              | 24 |
|    | 10.2 画面構成                                                              | 24 |
|    | 10.2.1 クラウド[課金アラート]ビュー                                                 | 24 |
|    | 10.3 アクセス権                                                             | 25 |
|    | 10.4 課金アラートの作成                                                         | 25 |
|    | 10.5 課金アラートの変更                                                         | 26 |
|    | 10.6 課金アラートの削除                                                         | 26 |
|    | 10.7 課金アラートの有効化                                                        | 26 |
|    | 10.8 課金アラートの無効化                                                        | 26 |
| 11 | 1. 自動検知                                                                | 26 |
|    | 11.1 機能概要 11.1 機能概要 11.1 人名英格兰 化乙基乙基乙基乙基乙基乙基乙基乙基乙基乙基乙基乙基乙基乙基乙基乙基乙基乙基乙基 | 26 |
|    | 11.2 インスタンスの作成・削除検知                                                    | 27 |
|    | 11.3 インスタンスのIP更新検知                                                     | 27 |
|    |                                                                        | 28 |
|    | 11.5 ストレージのアタッチ・デタッチ検知                                                 | 28 |
| 12 |                                                                        | 28 |
|    |                                                                        | 28 |
|    |                                                                        | 29 |
|    | 12.2.1 クラフト[テノノレート]ヒユー<br>13.7 アクセス佐                                   | 29 |
|    | 12.5 アンゼス惟                                                             | 29 |
|    | 12.4 テノノレート ご 伊われる用語                                                   | 29 |

| 13 | Hine  | mosマネージャの設定一覧       | 32 |
|----|-------|---------------------|----|
|    | 12.10 | テンプレートを使用したインスタンス作成 | 32 |
|    | 12.9  | テンプレートの変更           | 32 |
|    | 12.8  | テンプレートの削除           | 32 |
|    | 12.7  | テンプレートの登録           | 31 |
|    | 12.6  | テンプレートジョブの作成        | 30 |
|    | 12.5  | テンプレート機能の動作要件       | 30 |

# 1 ライセンス

Hinemos クラウド管理オプションは GNU General Public License となります。 各種ドキュメントは GNU General Public License ではありません。 各種ドキュメントの無断複製・無断転載・無断再配布を禁止します。

# 2 はじめに

Hinemos クラウド管理オプションとは、 さまざまなプライベートクラウド/パブリッククラウドサービス <sup>1</sup> により構成された環境 を、 Hinemosにて効率良く運用するための機能オプションです。

また、文中のHinemosやクラウド管理オプションのバージョンにおいて、 **1.0.x** と表記されている箇所の x はマイナーバージョン 番号に読み変えて下さい。

Hinemos クラウド管理オプションver1.0は、 **Hinemos 4.0.x(4.0.2以降)** で使用可能です。

1 Hinemos クラウド管理オプションver1.0では、AWS(Amazon Web Services)のみの対応となります。

# 2.1 内容物

#### 2.1.1 ドキュメント

• CloudOption\_manual.pdf

クラウド管理オプションのマニュアル(本書)です。 クラウド管理オプションのインストール方法、利用方法、リリースノー トが記述されています。

• CloudOption\_quickstart.pdf

クラウド管理オプションをはじめて触る人向けのクイックスタートガイドです。 Hinemosのセットアップからクラウド管理 オプションの基本的な機能を使用するところまで、 順を追って説明しています。

# 2.1.2 インストーラ(ソースコード)

com.clustercontrol.cloud\_1.0.x.zip

クラウド管理オプションのクライアント用インストーラです。 Hinemosクライアント4.0.x(4.0.2以降)がインストールされ た環境で実行する事により、 Hinemosクライアントにクラウド管理オプションがインストールされます。

• Cloud\_manager-1.0.x.tar.gz

クラウド管理オプションのマネージャ用モジュールです。 Hinemosマネージャ4.0.x(4.0.2以降)がインストールされた環境 で実行する事により、 Hinemosマネージャにクラウド管理オプションがインストールされます。

# 2.2 特徴

Hinemos クラウド管理オプションの特徴は以下の通りです。

1. プライベートクラウド/パブリッククラウドサービス環境上のシステムと既存システムを一元管理

プライベートクラウド/パブリッククラウドサービス環境上の仮想マシン、 仮想化されていない通常のマシンの混在した環境を、 Hinemosにて一元的に管理することが出来ます。

クラウドサービス上に存在する仮想マシンの 自動登録、電源ON、電源OFF、停止(シャットダウン)、削除を、Hinemosから 実施することができます。

2. 充実した運用管理機能

従来のHinemosによる監視機能に加え、クラウドサービス特有の情報(課金情報等)が監視可能となります。 また、クラウ ドサービス上リソースの、バックアップ世代管理も可能となります。

3. 柔軟・高機能な環境構築

テンプレート機能により、同様の環境を容易に繰り返しセットアップできます。 細かな設定カスタマイズ、高度な環境設定 処理が可能となります。

本ドキュメントでは、クラウド管理オプションを追加したHinemosの使用方法を説明します。

### 2.3 機能概要

クラウド管理オプションは下記の新規機能を提供します。

- ・ リージョンとアベイラビリティゾーンの管理
- AWSアカウントとユーザの管理
- ・ EC2インスタンスの管理
- EBSボリュームの管理
- ・ EC2インスタンス・EBSボリュームのバックアップ管理
- 課金管理
- 自動検知
- ・テンプレート

これら追加機能を『クラウド管理機能』と呼びます。

#### 2.4 用語

本ドキュメントで使用する用語を説明します。

| 用語              | 説明                                                               |
|-----------------|------------------------------------------------------------------|
| クラウドサービス        | インターネットを通じてサーバやストレージを提供するサービス。(例:AWS、Cloudn、Windows A<br>zure 等) |
| リージョン           | AWSの各リソースが配置される地域。                                               |
| アベイラビリティゾー<br>ン | リージョン内にある複数のデータセンタ。                                              |
| AWSアカウント        | AWSの各リソースにアクセスするためのアカウント。                                        |
| IAMユーザ          | AWSの各リソースへのアクセス可否を設定することができる、アカウント内のユーザ。                         |
| EC2インスタンス       | AWSにおける仮想サーバ。                                                    |
| EBSボリューム        | AWSにおけるストレージ。EC2インスタンスにアタッチ/マウントして使用する。                          |
| セキュリティグルー<br>プ  | AWSにおける仮想ファイアウォール。                                               |

表2-1 用語一覧

# 3 セットアップ

#### 3.1 インストール

Hinemos クラウド管理オプションを利用する前に、前提条件にある対象のHinemosクライアント、Hinemosマネージャ、Hinemo sエージェントを用意する必要があります。 インストール方法は、Hinemosインストールマニュアルを参照して下さい。 Hinemos クラウド管理オプションのパッケージー覧は下記の2種類です。

- com.clustercontrol.cloud\_1.0.x.zip
- Cloud\_manager-1.0.x.tar.gz

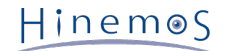

クラウド管理オプションインストール概要は下記の通りです。

- ・ Hinemosクライアントにクラウド管理オプションプラグインを追加(com.clustercontrol.Cloud\_client-1.0.x.zip)
- ・ Hinemosマネージャにクラウド管理オプションモジュールを追加(Cloud\_manager-1.0.x.tar.gz)
- ・Hinemosエージェントは変更なし

#### 3.1.1 前提条件

Hinemos クラウド管理オプション1.0.xの利用には、 以下のパッケージがインストールされている必要があります。

- ・ Hinemosクライアント4.0.x (4.0.2以降)
- ・ Hinemosマネージャ4.0.x (4.0.2以降)

また、クラウド管理オプション1.0.x Standard for AWS を利用する際には、 HinemosマネージャからAWSのAPIに対してHTTP 通信を行います。 そのため、Hinemosマネージャがインターネットに接続できる必要があります。

#### 3.1.2 Hinemosクライアント

Hinemosクライアントにクラウド管理オプションプラグインを追加する方法は下記の通りです。

- 1. Hinemosクライアントを停止します。
- com.clustercontrol.cloud\_1.0.0.zip を解凍(すべて展開)し、 Installer\_JP.bat または Installer\_EN.bat を実行します。
   解凍(すべて展開)せずに実行するとインストールに失敗します。
- 3. クラウド機能拡張のダイアログが表示されるので、Hinemosのバージョンを入力します。

| ■ クラウド機能拡張                               | ×     |
|------------------------------------------|-------|
| インストール済のHinemosクライアントのバージョ<br>ンを入力して下さい。 | ОК    |
| 検出されたバージョン :<br>4.0.2                    | キャンセル |
|                                          |       |
| 4.0.2                                    |       |

#### 図3-1 クライアントインストーラ

インストール後に、「インストールが成功しました。」というダイアログを確認して下さい。

【Hinemosクライアントインストールディレクトリ】\client\_clean\_start.vbs <sup>※</sup> を実行し、Hinemosクライアントのパースペクティブ一覧から、 クラウド管理パースペクティブが選択可能である事を確認します。

| 😽 パースペクティブを                                                                                                    |       | × |
|----------------------------------------------------------------------------------------------------|-------|---|
| <ul> <li>□ Hinemos (デファ</li> <li>□ カレンダ</li> <li>□ クラウト管理</li> <li>□ ジョブ</li> <li>□ メンテナンス</li> <li>□ リポジトリ</li> <li>□ 一括制御</li> <li>□ 性能</li> <li>□ 監視</li> <li>□ 監視設定</li> </ul> | לאני) |   |
| ок                                                                                                    | キャンセル |   |

図3-2 パースペクティブ一覧 (クラウド管理パースペクティブ)

インストーラーを利用しない場合は、下記手順でインストールして下さい。

- 1. Hinemosクライアントを停止します。
- com.clustercontrol.cloud\_1.0.0.zip を解凍(すべて展開)し、 plugins\com.clustercontrol.cloud\_1.0.x を 【Hinemosク ライアントインストールディレクトリ】\eclipse-rcp\plugins に配置して下さい。 配置後、 【Hinemosクライアントイン ストールディレクトリ】\eclipse-rcp\plugins\com.clustercontrol.cloud\_1.0.x となっている事を確認して下さい。

※ 初回起動の時のみclient\_clean\_start.vbsを実行してください。2回目以降は通常起動で構いません。

#### 3.1.3 Hinemosマネージャ

Hinemosマネージャにクラウド管理オプションモジュールを追加する方法は下記の通りです。

1. モジュールパッケージの解凍

Cloud\_manager-1.0.x.tar.gz を適当なディレクトリに解凍します。 (本書では、解凍先ディレクトリを"/tmp"として説明 します。 別のディレクトリで作業する場合は適宜読み替えてください。)

# cd /tmp
# tar xzvf Cloud\_manager-1.0.x.tar.gz

2. Hinemosマネージャの停止

Hinemos JBossを停止します。 Hinemos PostgreSQLは起動している必要があります。 Hinemos JBossの停止方法の一例 は下記となります。 詳細はHinemosインストールマニュアルを参照してください。

# /opt/hinemos/bin/jboss\_stop.sh waiting for jboss to stop... Shutdown message has been posted to the server. Server shutdown may take a while - check logfiles for completion ...done jboss stopped

3. インストールスクリプト実行

インストールスクリプト cloud\_install\_JP.sh または cloud\_install\_EN.sh を実行します。

```
# cd /tmp/Cloud_Manager-1.0.x
# ./cloud_install_JP.sh
...(省略)...
install succeeded !
```

上記のように、「install succeeded !」と表示されている事を確認します。

Hinemos PostgreSQLが停止している場合や、 インストール権限がない場合などは失敗します。 インストールスクリプト の実行ログを再度確認してください。 失敗した場合は、後述のアンインストールスクリプトを実行した後、 再度インストー ルスクリプトを実行してください。

4. Hinemosマネージャの起動

Hinemos JBossを起動します。

# /opt/hinemos/bin/jboss\_start.sh
waiting for jboss to start...
.....done
jboss started

#### 3.1.4 Hinemosエージェント

仮想マシン上でジョブを実行したい場合や、ログファイル監視やカスタム監視を行いたい場合は、 仮想マシンにHinemosエージェ ントをインストールして下さい。 ジョブ機能、ログファイル監視機能、カスタム監視機能は通常の物理サーバと同様の設定で 使用可能です。

ジョブやログファイル監視やカスタム監視の必要がない場合、 Hinemosエージェントは必要ありません。

プロセス監視や一部のリソース監視については、HinemosマネージャはSNMPプロトコルで 情報を取得します。 そのため、監視 対象ではsnmpd等が動作している必要があります。 セットアップ等はHinemosインストールマニュアル、Hinemos管理者ガイド を 参照して下さい。

# 3.2 アンインストール

クラウド管理オプションのアンインストールは、 HinemosクライアントとHinemosマネージャで実施する必要があります。

#### 3.2.1 設定の変更

アンインストールの前に、クラウド管理オプションに関係する設定を、 下記の手順により変更・削除する必要があります。

・ 仮想マシンの自動検知機能をOFF

/opt/hinemos/etc/hinemos.propertiesに下記を追記します。

hinemos.cloud.autoupdate.interval=0

#### 3.2.2 Hinemosクライアント

Hinemosクライアントからクラウド管理オプションプラグインを削除する方法は下記の通りです。

- 1. Hinemosクライアントを停止します。
- 2. Hinemosクライアントのpluginsフォルダからcom.clustercontrol.cloud\_1.0.xを削除します。 (パスは、【Hinemosクライ アントインストールディレクトリ】\eclipse-rcp\plugins となります。)

com.clustercontrol.cloud\_1.0.xを削除せずに、Hinemosクライアントをアンインストールした場合は、 com.clustercontrol.clo ud\_1.0.xのみ削除されずに残ります。

#### 3.2.3 Hinemosマネージャ

Hinemosマネージャからクラウド管理オプションモジュールを削除する方法は下記の通りです。

1. モジュールパッケージの解凍

Cloud\_manager-1.0.x.tar.gz を適当なディレクトリに解凍します。 (本書では、解凍先ディレクトリを"/tmp"として説明 します。 別のディレクトリで作業する場合は適宜読み替えてください。)

# cd /tmp
# tar xzvf Cloud\_manager-1.0.x.tar.gz

2. Hinemosマネージャの停止

Hinemos JBossを停止します。 Hinemos PostgreSQLは起動させたままにする必要があります。

# /opt/hinemos/bin/jboss\_stop.sh waiting for jboss to stop... Shutdown message has been posted to the server. Server shutdown may take a while - check logfiles for completion ...done jboss stopped

3. アンインストールスクリプト実行

アンインストールスクリプト cloud\_uninstall.sh を実行します。

# cd /tmp/Cloud\_Manager-1.0.x # ./cloud\_uninstall.sh ...(省略)... uninstall end

Hinemos PostgreSQLが停止している場合はアンインストールに失敗します。 誤ってPostgreSQLを停止している時に、ア ンインストールスクリプトを実行した場合は、 PostgreSQLを起動し、再度アンインストールスクリプトを実行して下さい。

削除権限がない場合は失敗します。 (失敗メッセージは出ません。) そのため、

- ・ インストール時のユーザでアンインストールを実施する
- ・ rootユーザでアンインストールを実施する

といった方法を選択して下さい。

4. Hinemosマネージャの起動

Hinemos JBossを起動します。

# /opt/hinemos/bin/jboss\_start.sh
waiting for jboss to start...
.....done
jboss started

#### 3.3 HTTPSの設定

Hinemos クラウド管理オプションでは、 クラウドサービスのアクセスキー・シークレットキーを、 Hinemosクライアント、Hinemosマネージャ間で受け渡します。

そのため、クラウド管理オプションを利用する場合、 Hinemosクライアント、Hinemosマネージャ間において、 HTTPSによる通 信の暗号化をすることを推奨します。

HTTPS通信の利用には、 Hinemosマネージャ、Hinemosクライアントで設定が必要となります。

詳細は以下のドキュメントを参照ください。

Hinemos ver4.0 管理者ガイド 第1.2版

11 Hinemosコンポーネント間接続

#### Page 11

# 3.4 HTTP Proxyの設定

Hinemosクライアント、Hinemosマネージャ間、または Hinemosエージェント、Hinemosマネージャ間にHTTP Proxyサーバが存 在する場合、 Hinemosクライアント、Hinemosエージェントで設定が必要となります。

詳細は以下のドキュメントを参照ください。

Hinemos ver4.0 管理者ガイド 第1.2版

11 Hinemosコンポーネント間接続

# 4 ユーザ管理機能の拡張

ユーザ管理機能の拡張では、クラウド管理オプションにより新規に提供される機能のアクセス権を設定します。

クラウド管理オプションをインストールすることで、以下のアクセス権限をユーザ[作成・変更]ダイアログにて設定可能になります。

| 名前              | 値            | * |          |
|-----------------|--------------|---|----------|
| ジョブ管理 - 実行      | ~            |   | すべての権限   |
| 性能管理 - 参照       | ~            |   |          |
| 性能管理 - 実行       | $\checkmark$ |   |          |
| 一括制御 - 参照       | $\checkmark$ |   | すべての参照権限 |
| 一括制御 - 設定       | $\checkmark$ |   |          |
| 一括制御 - 実行       | $\checkmark$ |   | すべての設定権限 |
| カレンダ - 参照       | $\checkmark$ |   |          |
| カレンダ - 設定       | $\checkmark$ |   | オペアの実行接頭 |
| <b>通知 - 参</b> 照 | $\checkmark$ |   | 9个しの美行権限 |
| 通知 - 設定         | ~            |   |          |
| 履歴情報削除 - 参照     | ~            |   | クリア      |
| 履歴情報削除 - 設定     | $\checkmark$ |   | ·        |
| 仮想化管理 - 参照      | ~            |   |          |
| 仮想化管理 - 設定      | $\checkmark$ | E |          |
| 仮想化管理 - 実行      | $\checkmark$ |   |          |
| クラウド管理 - 参照     | $\checkmark$ |   |          |
| クラウド管理 - 設定     | $\checkmark$ |   |          |
| クラウド管理 - 実行     | $\checkmark$ |   |          |
|                 |              | * |          |

図4-1, ユーザ[作成・変更]ダイアログ(hinemosユーザデフォルト設定)

#### 表3-1 クラウド管理機能の権限一覧

| 権限名       | 説明                   |
|-----------|----------------------|
| クラウド管理-参照 | クラウド管理機能で設定した情報の参照権限 |
| クラウド管理-設定 | クラウド管理機能に関する設定権限     |
| クラウド管理-実行 | クラウド管理機能のアクション実行権限   |

Hinemosのデフォルトの管理者ユーザ『hinemos』の各権限の初期値は全て「有効」です。

アクセス権限と機能の関係は各機能の章で説明します。

(クラウド管理オプションが提供する全ての機能において、 **リポジトリー参照** 権限は必須です。各機能で必要となるアクセス権限 の表では リポジトリー参照 権限については省略しています。)

# 5 リージョンとアベイラビリティゾーンの管理

#### 5.1 機能概要

クラウド管理オプションでは、AWSのリージョン及びアベイラビリティゾーンを、 スコープツリーで表現します。 リージョンの スコープ配下に、複数のアベイラビリティゾーンのスコープが配置されます。 Page 12

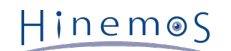

# 5.2 画面構成

# 5.2.1 クラウド[スコープ]ビュー

このビューでは、AWSのリージョン、アベイラビリティゾーンが、スコープツリーで表示されます。

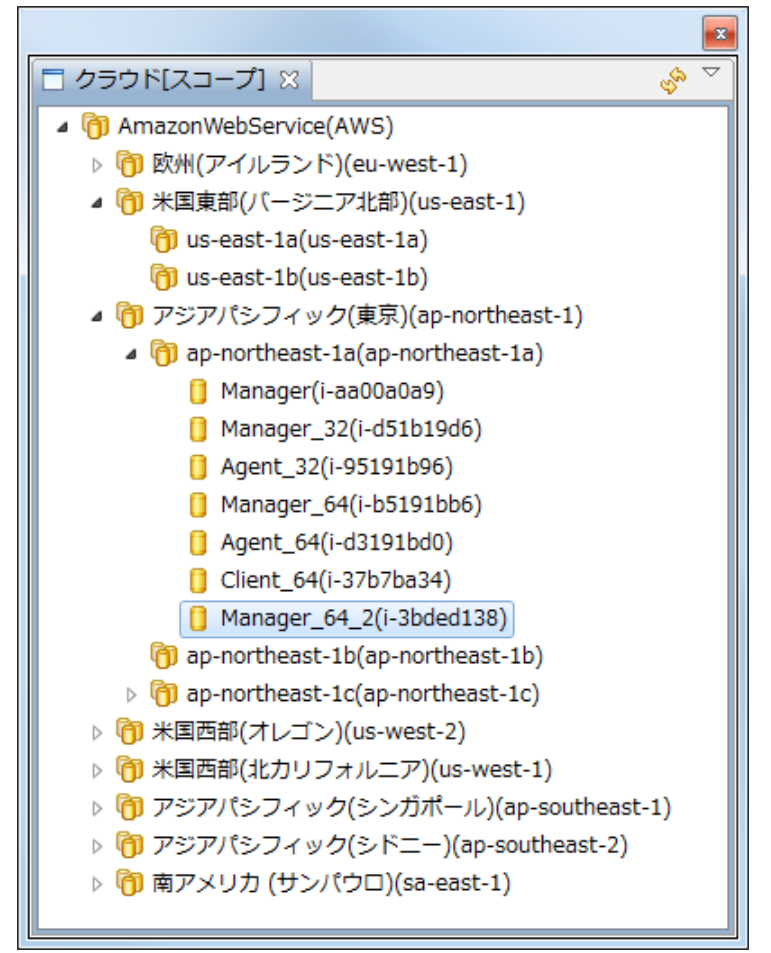

図5-1 クラウド[スコープ]ビュー

表5-1, ツールバー

| アイコン | ボタン名 | 説明                   |
|------|------|----------------------|
| s.   | 更新   | クラウド[スコープ]ビューを更新します。 |

# 5.3 アクセス権

リージョンとアベイラビリティゾーンの管理で必要となるアクセス権限は以下の通りです。

#### 表4-3, アクセス権

| ビュー/ダイアログ名    | アクション名 | 必須権限 |
|---------------|--------|------|
| クラウド[スコープ]ビュー | 更新     | _    |

#### Page 13

# 6 AWSアカウントとユーザの管理

# 6.1 機能概要

クラウド管理オプションの機能を使用するためには、 AWSアカウントまたはIAMユーザと、Hinemosのユーザを紐付ける必要が あります。 AWSアカウントまたはIAMユーザと、Hinemosのユーザは1対1で紐付けます。

#### 6.2 画面構成

#### 6.2.1 クラウド[ユーザ]ビュー

このビューでは、AWSアカウント、IAMユーザが、ツリー形式で表示されます。

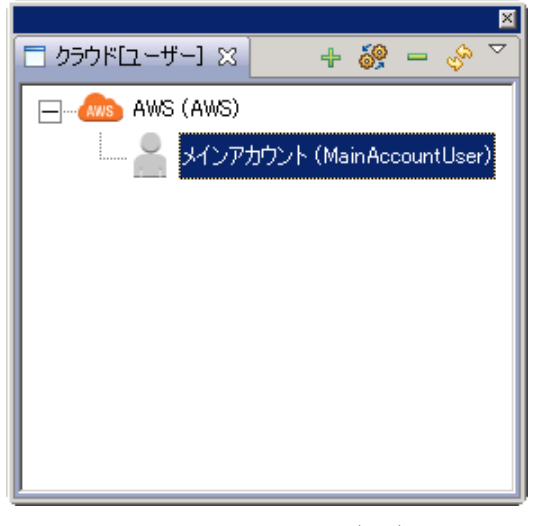

図6-1 クラウド[ユーザ]ビュー

表6-1, ツールバー

| アイコン     | ボタン名 | 説明                            |
|----------|------|-------------------------------|
| +        | 登録   | AWSアカウントまたはIAMユーザを登録します。      |
| <b>8</b> | 変更   | 登録済みのAWSアカウントまたはIAMユーザを変更します。 |
| -        | 解除   | 登録済みのAWSアカウントまたはIAMユーザを解除します。 |
| S.       | 更新   | クラウド[ユーザ]ビューを更新します。           |

#### 6.2.2 クラウド[ユーザ詳細]ビュー

このビューでは、クラウド[ユーザ]ビューで選択したAWSアカウント、IAMユーザの詳細が表示されます。 AWSアカウントを選択した場合、その配下のIAMユーザも同時に表示されます。

|                      |                              |          |    |          |                     |                     |         | <u> </u> |  |  |
|----------------------|------------------------------|----------|----|----------|---------------------|---------------------|---------|----------|--|--|
| □ クラウド[ユーザー詳細] 🛛 🔗 🏱 |                              |          |    |          |                     |                     |         |          |  |  |
| クラウド ユーザ             | クラウド ユーザー ID:MainAccountUser |          |    |          |                     |                     |         |          |  |  |
| クラウドID               | クラウドユーザID                    | クラウドユーザ名 | 説明 | 割当てユーザID | 登録日時                | 更新日時                | 登録者     | 更新者      |  |  |
| AWS                  | MainAccountUser              | メインアカウント |    | hinemos  | 2013/05/08 15:16:10 | 2013/05/08 15:16:10 | hinemos | hinemos  |  |  |
|                      |                              |          |    |          |                     |                     |         |          |  |  |
|                      |                              |          |    |          |                     |                     |         |          |  |  |
|                      |                              |          |    |          |                     |                     |         |          |  |  |
|                      |                              |          |    |          |                     |                     |         |          |  |  |
|                      |                              |          |    |          |                     |                     |         | 表示件数:1   |  |  |

図6-2 クラウド[ユーザ詳細]ビュー

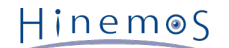

#### 表6-2 ツールバー

| アイコン | ボタン名 | 説明                    |
|------|------|-----------------------|
| S.   | 更新   | クラウド[ユーザ詳細]ビューを更新します。 |

#### 6.3 アクセス権

AWSアカウントとユーザの管理で必要となるアクセス権限は以下の通りです。

#### 表6-3, アクセス権

| ビュー/ダイアログ名     | アクション名 | 必須権限                |
|----------------|--------|---------------------|
| クラウド[ユーザ]ビュー   | 登録     | クラウド管理-参照 クラウド管理-設定 |
| クラウド[ユーザ]ビュー   | 変更     | クラウド管理-参照 クラウド管理-設定 |
| クラウド[ユーザ]ビュー   | 解除     | クラウド管理-参照 クラウド管理-設定 |
| クラウド[ユーザ]ビュー   | 更新     | クラウド管理-参照           |
| クラウド[ユーザ詳細]ビュー | 更新     | クラウド管理-参照           |

#### 6.4 AWSアカウント・IAMユーザの作成

AWSアカウント、IAMユーザは、Hinemosから作成することはできません。 クラウド管理オプション利用の前に、 AWS Manage ment Console等を用いてあらかじめAWSアカウント、IAMユーザを作成しておく必要があります。

#### 6.5 Hinemosユーザの紐付け

- クラウド[ユーザ]ビューの『登録』をクリックします。 クラウド[アカウント登録・変更]ダイアログが表示されます。
   全てのHinemosユーザがAWSアカウント、IAMユーザに紐づけられている場合、 クラウド[アカウント登録・変更]ダイアロ グは表示されません。
- 2. 以下の項目を設定します。
  - クラウドID
     クラウド管理オプション1.0.xでは、AWS固定です。
  - クラウドユーザID
     クラウドユーザIDをテキストで入力します。AWSアカウント、IAMユーザを識別するためのIDとして用いられます。
     Hinemos内でのIDであり、AWSのアカウント・IAMユーザ名とは直接関係ありません。
  - クラウドユーザ名
     クラウドユーザ名をテキストで入力します。 Hinemos内でのユーザ名であり、AWSのアカウント・IAMユーザ名とは 直接関係ありません。
  - ・説明
    - クラウドユーザの説明をテキストで入力します。
  - アクセスキー
     AWSアカウントまたはIAMユーザのアクセスキーIDをテキストで入力します。
  - ・シークレットキー AWSアカウントまたはIAMユーザのシークレットアクセスキーをテキストで入力します。<sup>※</sup>
  - ・割り当てユーザID AWSアカウントまたはIAMユーザに紐付けるHinemosユーザを選択します。 未割当のHinemosユーザのみ表示されま す。
- 3. OKボタンをクリックします。クラウド[ユーザ]ビューのツリーに、作成したユーザが追加されます。

vi I

※ アクセスキーID、シークレットアクセスキーは、 AWSのMyAccount(セキュリティ証明書)から取得可能です。

# 7 EC2インスタンスの管理

### 7.1 機能概要

EC2インスタンスを、Hinemosから管理することができます。 EC2インスタンス一覧の表示、EC2インスタンスの「作成」、「起動」、「停止」、「削除」、 EBSボリュームの「アタッチ」、「デタッチ」が利用できます。

#### 7.2 画面構成

#### 7.2.1 クラウド[インスタンス]ビュー

このビューではHinemosが認識しているクラウド上のインスタンスを一覧表示します。

| 🗖 クラウド[インスタン               | גע 🛛            |            |                |          | 🗆 🗹 🗑 🧃 | i 🖉 😚 🗶 i 🕅     | । 🛅   🤣 📭  |              |
|----------------------------|-----------------|------------|----------------|----------|---------|-----------------|------------|--------------|
| リージョン:アジアパシ                | ワイック(東京)        |            |                |          |         |                 |            |              |
| ファシリティID                   | ファシリティ名         | インスタンスID   | インスタンス名        | プラットフォーム | クラウドID  | クラウドユーザID       | リージョン      | アベイ          |
| i-431ed041                 | EC2-Gateway(    | i-431ed041 | EC2-Gateway(   | LINUX    | AWS     | MainAccountUser | アジアパシフィック( | ap-n         |
| i-4d28e64f                 | ip=10=0=0=85.ap | i-4d28e64f | VPC0-Gateway(  | LINUX    | AWS     | MainAccountUser | アジアパシフィック( | ap-ni        |
| i-bf15dcbd                 | ip=10=0=0=230.a | i-bf15dcbd | VPC0-Manager4  | LINUX    | AWS     | MainAccountUser | アジアパシフィック( | ap-ni        |
| i-c938f1cb                 | ip=10=0=0=207.a | i-c938f1cb | VPC0-Client402 | WINDOWS  | AWS     | MainAccountUser | アジアパシフィック( | ap-ni        |
| i-0336fc01                 | ip=10=1=0=130.a | i-0336fc01 | VPC1-Proxy     | LINUX    | AWS     | MainAccountUser | アジアパシフィック( | ap-ni        |
| i-42963440                 | ip=10=0=0=140.a | i-42963440 | VPC0-マニュアル…    | LINUX    | AWS     | MainAccountUser | アジアパシフィック( | ap-ni        |
| FID_template1              | FNAME_templat   | i-3e67df3c | FNAME_templat  | LINUX    | AWS     | MainAccountUser | アジアパシフィック( | ap-n         |
| FID_template2              | FNAME_templat   | i-9458e096 | FNAME_templat  | LINUX    | AWS     | MainAccountUser | アジアパシフィック( | ap-ni        |
|                            |                 |            |                |          |         |                 |            |              |
|                            |                 |            |                |          |         |                 |            |              |
| 1<br>1<br>1<br>1<br>1<br>1 |                 |            |                |          |         |                 | キテ         | <u>!</u><br> |
| DX+/J                      |                 |            |                |          |         |                 | उरत        | IT DX: 0     |

図7-1 クラウド[インスタンス]ビュー

表6-1, ツールバー

| アイコン           | ボタン名                     | 説明                                                            |
|----------------|--------------------------|---------------------------------------------------------------|
|                | ノード登録解除                  | AWS上で既に削除済のEC2インスタンスを、Hinemosから削除します。リポ<br>ジトリ上のノード情報は削除しません。 |
| $\checkmark$   | ノード登録                    | AWS上で既に作成済のEC2インスタンスを、Hinemosに登録します。リポジ<br>トリにノード情報が登録されます。   |
|                | バックアップ                   | EC2インスタンスのバックアップを取得します。                                       |
|                | 停止                       | EC2インスタンスを停止します。                                              |
| Zir.           | 起動                       | EC2インスタンスを起動します。                                              |
| <b>*</b>       | 作成                       | EC2インスタンスを作成し、併せてリポジトリにノード情報を登録します。                           |
| ×              | 削除                       | EC2インスタンスを削除し、併せてリポジトリからノード情報を削除します。                          |
| 24             | アタッチ                     | EC2インスタンスにEBSボリュームをアタッチします。                                   |
| M              | デタッチ                     | EC2インスタンスからEBSボリュームをデタッチします。                                  |
| 6 <sub>5</sub> | 更新                       | クラウド[インスタンス]ビューを更新します。                                        |
| Ē              | パブリックDNSをクリップ<br>ボードヘコピー | EC2インスタンスのパブリックDNSをクリップボードにコピーします。                            |
|                | Windowsパスワードの取得          | WindowsのEC2インスタンスのパスワードを取得します。                                |

# 7.3 アクセス権

EC2インスタンスの管理で必要となるアクセス権限は以下の通りです。

| ビュー/ダイア<br>ログ名      | アクション名                   | 必須権限                                                                             |
|---------------------|--------------------------|----------------------------------------------------------------------------------|
| クラウド[イン<br>スタンス]ビュー | ノード登録解除                  | クラウド管理-参照 クラウド管理-設定                                                              |
| クラウド[イン<br>スタンス]ビュー | ノード登録                    | クラウド管理-参照 クラウド管理-設定                                                              |
| クラウド[イン<br>スタンス]ビュー | バックアップ                   | クラウド管理-参照 クラウド管理-実行                                                              |
| クラウド[イン<br>スタンス]ビュー | 停止                       | クラウド管理-参照 クラウド管理-実行 ジョブ管理-参照 (テンプレートを使った<br>インスタンスの場合、さらに ジョブ管理-更新 ジョブ管理-実行 が必要) |
| クラウド[イン<br>スタンス]ビュー | 起動                       | クラウド管理-参照 クラウド管理-実行 ジョブ管理-参照 (テンプレートを使った<br>インスタンスの場合、さらに ジョブ管理-更新 ジョブ管理-実行 が必要) |
| クラウド[イン<br>スタンス]ビュー | 作成                       | クラウド管理-参照 クラウド管理-実行 クラウド管理-設定                                                    |
| クラウド[イン<br>スタンス]ビュー | 削除                       | クラウド管理-参照 クラウド管理-実行                                                              |
| クラウド[イン<br>スタンス]ビュー | アタッチ                     | クラウド管理-参照 クラウド管理-実行                                                              |
| クラウド[イン<br>スタンス]ビュー | デタッチ                     | クラウド管理-参照 クラウド管理-実行                                                              |
| クラウド[イン<br>スタンス]ビュー | 更新                       | クラウド管理-参照                                                                        |
| クラウド[イン<br>スタンス]ビュー | パブリックDNSをク<br>リップボードへコピー | クラウド管理-参照<br>-                                                                   |
| クラウド[イン<br>スタンス]ビュー | Windowsパスワー<br>ドの取得      | クラウド管理-参照 クラウド管理-実行                                                              |

表6-2, アクセス権

# 7.4 EC2インスタンスの作成

1. クラウド[インスタンス]ビューの『作成』をクリックします。 クラウド[インスタンス作成]ダイアログが表示されます。

2. 以下の項目を設定します。

- ・ファシリティID
- EC2インスタンスに該当するノードのファシリティIDをテキストで入力します。
- ファシリティ名
   EC2インスタンスに該当するノードのファシリティ名をテキストで入力します。
- ・説明 EC2インスタンスに該当するノードの説明をテキストで入力します。
- ・ ノード名
   EC2インスタンスに該当するノードのノード名をテキストで入力します。
   ・ リージョン
- EC2インスタンスを作成するリージョンを選択します。
- アベイラビリティゾーン
   EC2インスタンスを作成するアベイラビリティゾーンを選択します。
- ・ VPC内から起動 インスタンスをVPC内に配置する場合に選択します。
- ・サブネット

VPCを使用する場合に、配置先のサブネットを選択します。

・キーペア

EC2インスタンスにログインするためのキーペアを選択します。 キーペアはあらかじめ選択したリージョンにおいて 作成されている必要があります。

• AMI

EC2インスタンスのもととなるAMIを選択します。『参照』をクリック してクラウド[AMI選択]ダイアログを表示し、 『フィルタ』に選択したい AMI名を中間一致で入力し、『検索』をクリックします。 指定したリージョンで有効なA MIが『AMIリスト』に表示されるため、 選択して『OK』をクリックします。

「テンプレートを使用」・「テンプレート」については、 テンプレートを使用したインスタンス作成 を参照してください。

さらに詳細な設定をしたい場合、詳細設定ボタンをクリックします。 詳細設定では、以下の内容が設定可能です。

#### インスタンス詳細

- ・ インスタンス種別
  - EC2インスタンスのインスタンス種別を選択します。
- シャットダウン時動作
   EC2インスタンスをシャットダウンした時の動作を選択します。
- ・ 詳細モニタリング CloudWatchによる詳細な監視をする場合にチェックします。
- ・ 削除終了の防止 EC2インスタンスの削除をしない場合にチェックします。
- ・ EBS最適化インスタンス EBSボリュームの性能を向上させたい場合にチェックします。

タグ設定

EC2インスタンスのタグを設定します。

セキュリティ設定

セキュリティグループを選択します。

ルートデバイス設定

- ・ ボリュームサイズ
  - ルートボリュームのサイズを入力します。
- ・ ボリュームタイプ
  - ルートボリュームのタイプを選択します。
- IOPS
  - ルートボリュームのIOPSを入力します。
- ・ 終了時削除

EC2インスタンス削除時にルートボリュームも同時に削除する場合にチェックします。

3. OKボタンをクリックします。クラウド[インスタンス]ビューに、作成したEC2インスタンスが追加されます。

# 7.5 EC2インスタンスの削除

1. クラウド[インスタンス]ビューに表示されるインスタンス一覧から削除対象を選択し、 『削除』をクリックします。

# 7.6 EC2インスタンスの起動

1. クラウド[インスタンス]ビューに表示されるインスタンス一覧から 状態が「停止済」のEC2インスタンスを選択し、 『起動』 をクリックします。 ShiftまたはCtrlを押しながらクリックすることで、複数行の選択が可能です。

# 7.7 EC2インスタンスの停止

1. クラウド[インスタンス]ビューに表示されるインスタンス一覧から 状態が「起動済」のEC2インスタンスを選択し、 『停止』 をクリックします。 ShiftまたはCtrlを押しながらクリックすることで、複数行の選択が可能です。

# 7.8 EC2インスタンスのバックアップ

- クラウド[インスタンス]ビューに表示されるインスタンス一覧から バックアップを取得したいEC2インスタンスを選択し、 『バックアップ』をクリックします。
- 2. 以下の項目を設定します。
  - イメージ名

取得するバックアップのイメージ名をテキストで入力します。

- ・説明
- 取得するバックアップの説明をテキストで入力します。
- ・ 再起動しない

起動中のEC2インスタンスのバックアップを取得する際に、再起動を行わない場合に選択します。

・ 追加ボリュームを含める

このインスタンスにアタッチされている他のEBSボリュームについてもバックアップを取得する場合にチェックします。 3. OKボタンをクリックします。クラウド[インスタンスバックアップ]に該当するバックアップが作成されます。<sup>※</sup>

※ EC2インスタンスのバックアップは、AWS上ではAMIを作成する操作を行っています。

# 7.9 初期パスワードの表示(Windows)

- 1. クラウド[インスタンス]ビューに表示されるインスタンス一覧から WindowsのEC2インスタンスを選択し、『Windowsパ スワードの取得』をクリックします。
- 2. キーペアを選択すると、Windowsのログインパスワードが表示されます。

# 7.10 EBSボリュームのアタッチ

- クラウド[インスタンス]ビューに表示されるインスタンス一覧から EBSボリュームをアタッチしたいEC2インスタンスを選択し、『アタッチ』をクリックします。
- 2. 以下の項目を設定します。
  - ・デバイス

アタッチ先のデバイスを選択します。

アタッチするEBSボリュームを、一覧から選択します。

3. OKボタンをクリックします。EC2インスタンスに、選択したEBSボリュームがアタッチされます。

# 7.11 EBSボリュームのデタッチ

- クラウド[インスタンス]ビューに表示されるインスタンス一覧から EBSボリュームをデタッチしたいEC2インスタンスを選択し、『デタッチ』をクリックします。
- 2. デタッチするEBSボリュームを、一覧から選択します。
- 3. OKボタンをクリックします。EC2インスタンスから、選択したEBSボリュームがデタッチされます。

#### 7.12 未登録EC2インスタンスのノード登録

Hinemosのリポジトリに登録されていないEC2インスタンスを、リポジトリに登録します。

 クラウド[インスタンス]ビューに表示されるインスタンス一覧から 登録状態が「未登録」のEC2インスタンスを選択し、『 ノード登録』をクリックします。 Page 20

2. 以下の項目を設定します。

- ファシリティID
   EC2インスタンスに該当するノードのファシリティIDをテキストで入力します。
- ・同じIDのノードを上書き
   リポジトリに同様のファシリティIDのノードが存在した場合、そのノードの情報にEC2インスタンスの情報を上書きします。
   ・ファシリティ名
- EC2インスタンスに該当するノードのファシリティ名をテキストで入力します。
- ・説明 EC2インスタンスに該当するノードの説明をテキストで入力します。
- ノード名
   EC2インスタンスに該当するノードのノード名をテキストで入力します。
- 3. OKボタンをクリックします。リポジトリにEC2インスタンスに該当するノードが登録されます。

## 7.13 存在しないEC2インスタンスの登録解除

Hinemosに登録されているEC2インスタンスがAWSに存在しない場合、 そのインスタンスをHinemosから削除します。

 クラウド[インスタンス]ビューに表示されるインスタンス一覧から 登録状態が「削除済み」のEC2インスタンスを選択し、 『ノード登録解除』をクリックします。

# 8 EBSボリュームの管理

#### 8.1 機能概要

EBSボリュームを、Hinemosから管理することができます。 EBSボリューム一覧の表示、EBSボリュームの「作成」、「削除」、 「アタッチ」、「デタッチ」が利用できます。

### 8.2 画面構成

#### 8.2.1 クラウド[ストレージ]ビュー

このビューではHinemosが認識しているクラウド上のストレージを一覧表示します。

|                       |               |        |        |           |                  |            |          |               | ×          |
|-----------------------|---------------|--------|--------|-----------|------------------|------------|----------|---------------|------------|
| ſ                     | 📑 クラウド[ストレージ] | 1 X    |        |           |                  |            |          | 🗐 н н 🔐       | 🗙   🤣 🗸    |
| リージョン : アジアパシフィック(東京) |               |        |        |           |                  |            |          |               |            |
|                       | ストレージID       | ストレージ名 | クラウドID | ステータス     | 作成時間             | 割当インスタンス   | ボリュームタイプ | ファシリティID      | ファシリティネ    |
| IE                    | vol-8d7c24af  |        | AWS    | available |                  |            | Standard |               |            |
|                       | vol-77722a55  |        | AWS    | available |                  |            | Standard |               |            |
|                       | vol-d881a6fa  |        | AWS    | in-use    | 2013/04/20 10:1  | i-431ed041 | Standard | i-431ed041    | EC2-Gatev  |
| L                     | vol-2c53700e  |        | AWS    | in-use    | 2013/04/23 2:20: | i-0336fc01 | Standard | i-0336fc01    | ip-10-1-0- |
|                       | vol-078e8625  |        | AWS    | in-use    | 2013/05/22 13:0  | i-3e67df3c | Standard | FID_template1 | FNAME_te   |
|                       | vol-aac0e688  |        | AWS    | in-use    | 2013/04/21 3:53: | i-bf15debd | Standard | i-bf15debd    | ip-10-0-0- |
|                       | vol=3b9fb819  |        | AWS    | in-use    | 2013/04/20 11:4  | i-4d28e64f | Standard | i-4d28e64f    | ip-10-0-0- |
| L                     | vol-f7d0f6d5  |        | AWS    | in-use    | 2013/04/21 5:18: | i-c938f1cb | Standard | i-c938f1cb    | ip-10-0-0- |
|                       | vol-a4a49b86  |        | AWS    | in-use    | 2013/05/08 9:48: | i-42963440 | Standard | i-42963440    | ip-10-0-0- |
| E                     |               |        |        |           |                  |            |          |               |            |
|                       | •             |        |        |           |                  |            |          |               | •          |
| Б                     | 戈功            |        |        |           |                  |            |          |               | 表示件数:9     |

図8-1 クラウド[ストレージ]ビュー

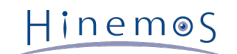

| 表6-1, | ツー | ルバー |
|-------|----|-----|
|-------|----|-----|

| アイコン     | ボタン名   | 説明                           |
|----------|--------|------------------------------|
| 911      | バックアップ | EBSボリュームのバックアップを取得します。       |
| 2        | アタッチ   | EC2インスタンスにEBSボリュームをアタッチします。  |
| 2        | デタッチ   | EC2インスタンスからEBSボリュームをデタッチします。 |
| <b>*</b> | 作成     | EBSボリュームを作成します。              |
| ×        | 削除     | EBSボリュームを削除します。              |
| ¢.       | 更新     | クラウド[ストレージ]ビューを更新します。        |

#### 8.3 アクセス権

EBSボリュームの管理で必要となるアクセス権限は以下の通りです。

表6-2, アクセス権

| ビュー/ダイアログ名     | アクション名 | 必須権限                |
|----------------|--------|---------------------|
| クラウド[ストレージ]ビュー | バックアップ | クラウド管理-参照 クラウド管理-実行 |
| クラウド[ストレージ]ビュー | アタッチ   | クラウド管理-参照 クラウド管理-実行 |
| クラウド[ストレージ]ビュー | デタッチ   | クラウド管理-参照 クラウド管理-実行 |
| クラウド[ストレージ]ビュー | 作成     | クラウド管理-参照 クラウド管理-実行 |
| クラウド[ストレージ]ビュー | 削除     | クラウド管理-参照 クラウド管理-実行 |
| クラウド[ストレージ]ビュー | 更新     | クラウド管理-参照           |

# 8.4 EBSボリュームの作成

1. クラウド[ストレージ]ビューの『作成』をクリックします。 クラウド[ストレージ作成]ダイアログが表示されます。

- 2. 以下の項目を設定します。
  - ・ 名前 ストレージの名前をテキストで入力します。 EBSボリュームのタグに、Nameキーの値として設定されます。
  - ストレージサイズ
     EBSボリュームのサイズをGiBまたはTiBの単位で数値で入力します。
  - ・ リージョン EBSボリュームを作成するリージョンを選択します。
  - アベイラビリティゾーン
     EBSボリュームを作成するアベイラビリティゾーンを選択します。
  - ・スナップショット
    - スナップショットからEBSボリュームを作成する場合、スナップショットの一覧から選択します。
  - ・ ボリューム種別
  - EBSボリュームの種別を選択します。
  - ・ IOPS FBSボリュームのIOPSを入力します。
    - EBSボリュームのIOPSを入力します。 IOPSはボリュームサイズの20倍以下である必要があります。

# 8.5 EBSボリュームの削除

1. クラウド[ストレージ]ビューに表示されるストレージー覧から削除対象を選択し、 『削除』をクリックします。

### 8.6 EBSボリュームのアタッチ

- クラウド[ストレージ]ビューに表示されるストレージー覧から アタッチしたいEBSボリュームを選択し、『アタッチ』をク リックします。
- 2. 以下の項目を設定します。
  - ・インスタンス
  - アタッチ先のEC2インスタンスを選択します。
  - ・デバイス

アタッチ先のデバイスを選択します。

3. OKボタンをクリックします。選択したEC2インスタンスに、EBSボリュームがアタッチされます。

#### 8.7 EBSボリュームのデタッチ

 クラウド[ストレージ]ビューに表示されるストレージー覧から デタッチしたいEBSボリュームを選択し、『デタッチ』をク リックします。

#### 8.8 EBSボリュームのバックアップ

- クラウド[ストレージ]ビューに表示されるストレージ一覧から、 バックアップを取得したいストレージを選択し、 『バック アップ』をクリックします。
- 2. 以下の項目を設定します。
  - スナップショット名

取得するバックアップの名前をテキストで入力します。

- ・説明
  - 取得するバックアップの説明をテキストで入力します。

3. OKボタンをクリックします。 クラウド[ストレージバックアップ]に該当するバックアップが作成されます。 <sup>※</sup>

※ EBSボリュームのバックアップは、AWS上ではSnapshotを作成する操作を行っています。

# 9 EC2インスタンス・EBSボリュームのバックアップ管理

#### 9.1 機能概要

EC2インスタンスやEBSボリュームから取得したバックアップを、Hinemosから管理することができます。 EC2インスタンス・EB Sボリュームのバックアップ一覧の表示、 バックアップからのリストア、バックアップの削除が利用できます。

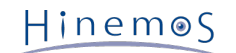

# 9.2 画面構成

#### 9.2.1 クラウド[インスタンスバックアップ]ビュー

このビューでは、クラウド[インスタンス]ビューで選択したインスタンスの、 インスタンスバックアップが一覧で表示されます。

|              |                |                      |   |         |               |            |          |         | ×                                            |
|--------------|----------------|----------------------|---|---------|---------------|------------|----------|---------|----------------------------------------------|
| 🗖 クラウド[インスタン | レスバックアップ] 🛙    |                      |   |         |               |            |          | 🗗 😭 🗙 🤘 | <u>∲                                    </u> |
| リージョン:アジアパシ  | ワィック(東京) ファシリラ | Fr ID : FID_template | 1 |         |               |            |          |         |                                              |
| イメージID       | イメージ名          | クラウドID               |   | イメージタイプ | ファシリティID      | インスタンスID   | プラットフォーム | 存在状態    |                                              |
| ami-6b951c6a | TestBackup     | AWS                  |   | machine | FID_template1 | i-3e67df3c | Linux    | 有       |                                              |
|              |                |                      |   |         |               |            |          |         |                                              |
|              |                |                      |   |         |               |            |          |         |                                              |
| •            |                |                      |   |         |               |            |          |         |                                              |
| 成功           |                |                      |   |         |               |            |          | 表示的     | 牛数:1                                         |

#### 図9-1 クラウド[インスタンスバックアップ]ビュー

#### 表9-1, ツールバー

| アイコン     | ボタン名 | 説明                      |
|----------|------|-------------------------|
| **       | リストア | バックアップからインスタンスをリストアします。 |
| ×        | 削除   | EBSボリュームを削除します。         |
| \$<br>\$ | 更新   | クラウド[ストレージ]ビューを更新します。   |

# 9.2.2 クラウド[ストレージバックアップ]ビュー

このビューでは、クラウド[ストレージ]ビューで選択したインスタンスの、 ストレージバックアップが一覧で表示されます。

|   |                          |                   |        |    |              |      |                 |         | ×    |
|---|--------------------------|-------------------|--------|----|--------------|------|-----------------|---------|------|
|   | 🗖 クラウド[ストレージバックアップ] 🛛    |                   |        |    |              |      |                 | 🕆 🛠 🖻   | ∽ ا  |
|   | リージョン : アジアパシフィック(東京) スト | トレージID: vol-7f8f8 | 875d   |    |              |      |                 |         |      |
|   | スナップショットID               | スナップショット名         | クラウドID | 記明 | ストレージID      | 存在状態 | 登録日時            | 登録者     |      |
|   | snap-5016d472            | TestStorageBac    | AWS    |    | vol-7f8f875d | 有    | 2013/05/22 16:4 | hinemos |      |
|   |                          |                   |        |    |              |      |                 |         |      |
|   |                          |                   |        |    |              |      |                 |         |      |
|   |                          |                   |        |    |              |      |                 |         |      |
|   |                          |                   |        |    |              |      |                 |         |      |
|   |                          |                   |        |    |              |      |                 |         |      |
| Į | 成功                       |                   | ·      | ·  | ·            | ·    |                 | 表示的     | 牛数:1 |

#### 図9-2 クラウド[ストレージバックアップ]ビュー

#### 表9-2, ツールバー

| アイコン | ボタン名 | 説明                    |
|------|------|-----------------------|
| Ê    | リストア | EBSボリュームを作成します。       |
| ×    | 削除   | EBSボリュームを削除します。       |
| S.   | 更新   | クラウド[ストレージ]ビューを更新します。 |

# 9.3 アクセス権

バックアップ管理で必要となるアクセス権限は以下の通りです。

表9-3, アクセス権

| ビュー/ダイアログ名            | アクション<br>名 | 必須権限                          |
|-----------------------|------------|-------------------------------|
| クラウド[インスタンスバックアップ]ビュー | リストア       | クラウド管理-参照 クラウド管理-設定 クラウド管理-実行 |

| クラウド[インスタンスバックアップ]ビュー | 削除   | クラウド管理-参照 クラウド管理-設定           |
|-----------------------|------|-------------------------------|
| クラウド[インスタンスバックアップ]ビュー | 更新   | クラウド管理-参照                     |
| クラウド[ストレージバックアップ]ビュー  | リストア | クラウド管理-参照 クラウド管理-設定 クラウド管理-実行 |
| クラウド[ストレージバックアップ]ビュー  | 削除   | クラウド管理-参照 クラウド管理-設定           |
| クラウド[ストレージバックアップ]ビュー  | 更新   | クラウド管理-参照                     |

#### 9.4 EC2インスタンスのリストア

EC2インスタンスのリストアとは、 EC2インスタンスのバックアップ でバックアップとして取得したAMIをもとにEC2インスタン スを起動し、 既存のEC2インスタンスと置き換える操作です。

- クラウド[インスタンスバックアップ]ビューに表示されるバックアップ一覧から リストアしたいバックアップイメージを選 択し、『リストア』をクリックします。
- 2. リストアに必要な項目を設定します。項目の詳細は、 EC2インスタンスの作成 を参照ください。
- 3. OKボタンをクリックします。選択したバックアップをもとにしたインスタンスが作成されます。 ※

※ 先に動作していたインスタンスは、特に削除されることなくそのまま動作し続けます。

# 9.5 EBSボリュームのリストア

EBSボリュームのリストアとは、 EBSボリュームのバックアップ でバックアップとして取得したSnapshotをもとに、EBSボリュームを作成し、 既存のEBSボリュームと置き換える操作です。

- クラウド[ストレージバックアップ]ビューに表示されるバックアップ一覧から リストアしたいバックアップイメージを選択し、『リストア』をクリックします。
- 2. リストアに必要な項目を設定します。項目の詳細は、 EBSボリュームの作成 を参照ください。
- 3. OKボタンをクリックします。選択したバックアップをもとにしたEBSストレージが作成されます。

# 10 課金管理

#### 10.1 機能概要

クラウドサービスの使用料を監視して、閾値を超えた場合にアラートをあげる機能です。 毎時15分にクラウドサービスの使用料を 監視し、アラートをあげます。 <sup>※</sup>

※ 現在のAWSにおいては、使用料の情報は6時間ごとに更新されます。

#### 10.2 画面構成

#### 10.2.1 クラウド[課金アラート]ビュー

このビューでは、登録された課金アラートが一覧で表示されます。

|              |            |        |                 |      |       |      |         | ×              |
|--------------|------------|--------|-----------------|------|-------|------|---------|----------------|
| 🗖 クラウド 課金アラ・ | -F] 🛛      |        |                 |      |       |      | 🗹 🗙 🎯 🕂 | <mark>%</mark> |
| アラームID       | アラーム名      | クラウドID | クラウドユーザID       | 説明   | ターゲット | 情報閾値 | 警告閾値    | 登録日            |
| [test_alart  | test_alert | AWS    | MainAccountUser | test | 全サービス | 5.0  | 20.0    | 2013/0         |
|              |            |        |                 |      |       |      |         |                |
| L            |            |        |                 |      |       |      |         |                |
|              |            |        |                 |      | 1     |      |         |                |
|              |            |        |                 |      |       |      | 主       |                |
|              |            |        |                 |      |       |      | রহেন    | 同十支第二          |

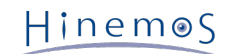

#### 図10-1 クラウド[課金アラート]ビュー

#### 表9-1, ツールバー

| アイコン       | ボタン名 | 説明                     |
|------------|------|------------------------|
| +          | 作成   | 課金アラート設定を作成します。        |
| <b>6</b> 9 | 変更   | 登録済みの課金アラート設定を変更します。   |
| ×          | 削除   | 登録済みの課金アラート設定を削除します。   |
|            | 有効   | 登録済みの課金アラート設定を有効にします。  |
|            | 無効   | 登録済みの課金アラート設定を無効にします。  |
| ŵ.         | 更新   | クラウド[課金アラート]ビューを更新します。 |

# 10.3 アクセス権

課金アラートで必要となるアクセス権限は以下の通りです。

表9-3, アクセス権

| ビュー/ダイアログ名      | アクション名 | 必須権限                      |
|-----------------|--------|---------------------------|
| クラウド[課金アラート]ビュー | 作成     | クラウド管理-参照 クラウド管理-設定 通知-参照 |
| クラウド[課金アラート]ビュー | 変更     | クラウド管理-参照 クラウド管理-設定 通知-参照 |
| クラウド[課金アラート]ビュー | 削除     | クラウド管理-参照 クラウド管理-設定       |
| クラウド[課金アラート]ビュー | 有効     | クラウド管理-参照 クラウド管理-設定       |
| クラウド[課金アラート]ビュー | 無効     | クラウド管理-参照 クラウド管理-設定       |
| クラウド[課金アラート]ビュー | 更新     | クラウド管理-参照                 |

# 10.4 課金アラートの作成

1. クラウド[課金アラート]ビューの『作成』をクリックします。

- 2. クラウド[課金アラート作成・変更] ダイアログの以下の項目を設定します。
  - ・ アラームID 課金アラートをし濃い別するための一意なIDをテキストで入力します。
     ・ アラーム名 課金アラートにつける名前をテキストで入力します。
  - 説明
     課金アラートに関する説明をテキストで入力します。
  - ターゲット
     監視対象とするサービスを一覧から選択します。
  - 判定:情報閾値
     警告としてアラートをあげる最低値を数値で入力します。単位はドルです。
  - ・ 判定:警告閾値
     異常としてアラートをあげる最低値を数値で入力します。単位はドルです。
     ・ 通知ID
  - 「選択」をクリックして、通知[一覧]から通知先を選択します。
  - この設定を有効にする
     このアラート設定を有効とする場合に選択します。

#### 10.5 課金アラートの変更

クラウド[課金アラート]ビューで、変更したい課金アラート設定を選択し、『変更』をクリックします。
 変更内容を設定します。設定項目については 課金アラートの作成 を参照してください。

#### 10.6 課金アラートの削除

1. クラウド[課金アラート]ビューで、削除したい課金アラート設定を選択し、『削除』をクリックします。

#### 10.7 課金アラートの有効化

1. クラウド[課金アラート]ビューで、有効化したい課金アラート設定を選択し、『有効』をクリックします。

#### 10.8 課金アラートの無効化

1. クラウド[課金アラート]ビューで、無効化したい課金アラート設定を選択し、『無効』をクリックします。

# 11 自動検知

#### 11.1 機能概要

クラウド管理オプションを経由せずにクラウドサービスの状態が変更された場合に、 Hinemos側で変更を検知してノード情報など に反映することができます。 <sup>※</sup> 検知機能は定期的にクラウドサービスにアクセスし、変更を調査します。 検知の間隔は /opt/hinemos/etc/hinemos.properties に定義されている hinemos.cloud.autoupdate.interval の値に従います。

hinemos.cloud.autoupdate.interval = 600000

更新間隔をミリ秒で指定します。 この設定を反映するには、マネージャを再起動する必要があります。

※クラウドオプションを経由した操作でクラウド環境の状態を変更した場合には、 自動検知の有効・無効にかかわらず、クラウ ドの状態がHinemos上に反映されます。

# 11.2 インスタンスの作成・削除検知

クラウド管理オプション以外からクラウドインスタンスを作成・削除した場合に、 それらをHinemosが検知することができます。 クラウドインスタンスの作成・削除を検知するか否か、また検知した場合に それをどのようにHinemosに反映するかは、 /op t/hinemos/etc/hinemos.properties の hinemos.cloud.autoupdate.instance と hinemos.cloud.autoregist.instance により変 更します。

hinemos.cloud.autoupdate.instance = true hinemos.cloud.autoregist.instance = true

hinemos.cloud.autoupdate.instance を有効にすることで、 クラウド管理オプションを経由せずに作成・削除したインスタンス を 自動的にクラウド管理オプションで検知するようになります。 無効にした場合、こうしたインスタンスを検知することはあり ません。

hinemos.cloud.autoregist.instance を有効にすると、 クラウド管理オプションを経由せずに作成・削除したインスタンスを クラウド管理オプションが検知した場合に、 自動的にリポジトリのノードとして登録・ノード削除を行います。

hinemos.cloud.autoupdate.instance、hinemos.cloud.autoregist.instance 共にtrueの場合、 新規に作成したインスタンスを 検知すると、自動的にリポジトリに登録されます。 リポジトリに登録される場合、そのファシリティIDは次のような優先順位で 決定されます。

- 1. クラウドサービス上でのDNS名
- 2. 1の取得に失敗した場合、インスタンス名

クラウドサービス上のDNS名について、パブリックDNS名を採用するか プライベートDNS名を採用するかは、 /opt/hinemos/et c/hinemos.properties の hinemos.cloud.aws.node.ip に従います。

hinemos.cloud.aws.node.ip = public

このパラメータを public とした場合はパブリックDNS名が、 private とした場合はプライベートDNS名が採用されます。

これらの設定を反映するには、マネージャを再起動する必要があります。

また、新規に作成したインスタンスが自動的にリポジトリに登録される際に、 以下に示すインスタンスのタグ情報に基づき、 ス コープへの自動割り当てが行われます。

• Key

hinemosAssignScopeId

Value

スコープID(カンマ区切り)

# 11.3 インスタンスのIP更新検知

Hinemos以外からの操作でクラウド上のインスタンスのIPが変更された場合に、 Hinemosがそれを検知してノード情報に反映することができます。

IPの変更を検知してノード情報に反映するか否かは、 /opt/hinemos/etc/hinemos.properties の hinemos.cloud.autoupdate.n ode に従います。

hinemos.cloud.autoupdate.node = true

Page 28

このパラメータを true とした場合、 クラウドインスタンスのIPアドレスが変更された場合にその変更を検知します。 インスタ ンスがノードとして登録されている場合には、 ノードに登録されたIPアドレスを更新します。 設定を反映するには、マネージャを再起動する必要があります。

### 11.4 ストレージの作成・削除検知

クラウド管理オプション以外からクラウドストレージを作成・削除した場合に、 Hinemosがそれらを検知することができます。

ストレージの作成・削除を検知するか否かは、 /opt/hinemos/etc/hinemos.properties の hinemos.cloud.autoupdate.storage に従います。

hinemos.cloud.autoupdate.storage = true

このパラメータを true とした場合、 クラウド管理オプションを経由せずに作成・削除されたストレージを、 クラウド管理オプ ションが検知します。 false とした場合には、クラウド管理オプションを経由せずに 作成・削除されたストレージは検知するこ とはありません。

設定を反映するには、マネージャを再起動する必要があります。

## 11.5 ストレージのアタッチ・デタッチ検知

クラウド管理オプション以外からクラウドストレージのアタッチ状態が変更された場合に、 Hinemosがそれを検知してノード情報に反映することができます。

ストレージのアタッチ・デタッチを検知するか否かは、 /opt/hinemos/etc/hinemos.properties の hinemos.cloud.autoupdate. mount に従います。

hinemos.cloud.autoupdate.mount = true

このパラメータを true とした場合、 クラウド管理オプションを経由しないストレージ装置のアタッチ・デタッチについて、 自動的に検知します。 ノードとして登録されたクラウドインスタンスに対してストレージがアタッチされた場合、 そのノードのデバイスとしてストレージ情報が追加されます。 逆に、ノードとして登録されたクラウドインスタンスに対してストレージがデタッチされた場合、 そのノードのデバイスから当該ストレージを削除します。

このパラメータを false とした場合、 クラウド管理オプションを経由しないストレージ装置のアタッチ・デタッチについては、 自動的に検知を行いません。

設定を反映するには、マネージャを再起動する必要があります。

# 12 テンプレート

#### 12.1 機能概要

インスタンスの作成時、起動時、停止時に、Hinemosのジョブ管理機能を利用して 任意のコマンドやスクリプトを実行すること ができます。

ジョブ管理機能の詳細については、以下のドキュメントを参照ください。

Hinemos ver4.0 ユーザマニュアル 第1.1版

9 ジョブ管理機能

テンプレート機能を利用することで、同様の環境を繰り返し作成することや、 高度な環境設定を自動で行う等が実現できます。 また、実行スクリプトの引数を変更することで、 EC2インスタンスごとに個別の設定をすることも可能です。

# 12.2 画面構成

### 12.2.1 クラウド[テンプレート]ビュー

このビューでは、テンプレートの一覧が表示されます。

| ンプレートID   | 「テンプレート名」 | イメージID       | 作成時用テンプレ        | リージョン          | 登録日時            | 更新日時            | 登録者     | 更新者     |
|-----------|-----------|--------------|-----------------|----------------|-----------------|-----------------|---------|---------|
| emplate 1 | template1 | ami-aa58d5ab | template-job-ne | ap-northeast-1 | 2013/05/21 10:0 | 2013/05/21 10:3 | hinemos | hinemos |
|           |           |              |                 |                |                 |                 |         |         |
|           |           |              |                 |                |                 |                 |         |         |
|           |           |              |                 |                |                 |                 |         |         |
|           |           |              |                 |                |                 |                 |         |         |

#### 図12-1 クラウド[テンプレート]ビュー

#### 表12-1, ツールバー

| アイコン       | ボタン名        | 説明                             |
|------------|-------------|--------------------------------|
| ÷          | 登録          | AMIとジョブを指定して、テンプレートを登録します。     |
| <i>6</i> 9 | 変更          | 登録済みのテンプレートを変更します。             |
| ×          | 削除          | 登録済みのテンプレートを削除します。             |
| S.         | 更新          | クラウド[テンプレート]ビューを更新します。         |
|            | テンプレートジョブ作成 | テンプレートジョブを作成する簡易ジョブウィザードを開きます。 |
|            | インスタンス作成    | テンプレートからEC2インスタンスを作成します。       |

#### 12.3 アクセス権

テンプレートで必要となるアクセス権限は以下の通りです。

#### 表12-2, アクセス権

| ビュー/ダイアログ名          | アクション名          | 必須権限                                      |
|---------------------|-----------------|-------------------------------------------|
| クラウド[テンプレート]<br>ビュー | 登録              | クラウド管理-参照 クラウド管理-設定                       |
| クラウド[テンプレート]<br>ビュー | 変更              | クラウド管理-参照 クラウド管理-設定                       |
| クラウド[テンプレート]<br>ビュー | 削除              | クラウド管理-参照 クラウド管理-設定                       |
| クラウド[テンプレート]<br>ビュー | テンプレートジョブ<br>作成 | ジョブ管理-参照 ジョブ管理-設定                         |
| クラウド[テンプレート]<br>ビュー | インスタンス作成        | クラウド管理-参照 クラウド管理-設定 ジョブ管理-参照 ジョブ管理-<br>設定 |
| クラウド[テンプレート]<br>ビュー | 更新              | クラウド管理-参照                                 |

# 12.4 テンプレートで使われる用語

テンプレートで使用する用語を説明します。

#### 表12-3 用語一覧

| 用語        | 説明                                 |
|-----------|------------------------------------|
| テンプレート    | AMIのイメージIDと、テンプレートジョブのジョブIDの組み合わせ。 |
| テンプレートジョブ | EC2インスタンスの作成時、起動時、停止時に実行するジョブ。     |
| 共通スクリプト   | テンプレートジョブにおいて、共通して使用できるスクリプト。      |

# 12.5 テンプレート機能の動作要件

- ・ テンプレートで使用するAMIにHinemosエージェント4.0.x (ver4.0.2以降)がインストール済み
- ・ エージェントの接続先マネージャが適切に設定されている

エージェントの接続先は、Agent.properties に設定します。 AMIにインストールされたHinemosエージェントの場合、接続先を 以下のようにすることで 起動時に自動的にHinemosマネージャのIPアドレスを検出し、設定を書き換えます。

managerAddress=http://\${ManagerIP}:8080/HinemosWS/

**\${ManagerIP}**は完全一致です。大文字・小文字の区別に注意してください。 また、この自動書き換えを行う場合には、 Hinemo sマネージャとテンプレートから起動するインスタンス間で以下の通信ができる必要があります。

- ・ 接続元 : Hinemosマネージャ
- ・ 接続先: Hinemosエージェント(TCP 24005)

# 12.6 テンプレートジョブの作成

テンプレート機能で利用するジョブを作成します。 テンプレート用ジョブ作成ウィザードで作成するジョブは、 通常のジョブ管 理機能のジョブとは異なり開始から終了まで分岐の無い、 直列に実行するジョブとなります。

1. クラウド[テンプレート]ビューの『テンプレートジョブ作成』をクリックします。

- 2. クラウド[テンプレートジョブ作成] ダイアログの以下の項目を設定します。
  - ・ジョブネットID

テンプレートジョブのジョブネットIDをテキストで入力します。

・ ジョブネット名

テンプレートジョブのジョブネット名をテキストで入力します。

・ OS種別

実行対象ノードのOS種別を選択します。

『追加』、『変更』をクリックすると、テンプレートジョブの作成、 またはテンプレートジョブの変更が可能です。 以下の 項目を設定します。

・ジョブID

ジョブを識別する一意なIDをテキストで入力します。

・ジョブ名

ジョブを識別する名前をテキストで入力します。

・コマンド・共通スクリプト(ラジオボタン)

通常のジョブ管理機能と同様に、ジョブが動作するエージェント側に存在するコマンドを使用するか、 マネージャ 側で用意した実行ファイル(共通スクリプト)を使用するかを選択します。

・コマンド

実行するコマンドをテキストで入力します。

- ・ 共通スクリプト
   実行する共通スクリプトを選択します。 共通スクリプトは、事前にHinemosマネージャに配備しておく必要があります。<sup>※1</sup>
- ・引数

コマンドや共通スクリプトに与える引数を設定します。

・実行ユーザ

ジョブを実行するユーザをテキストで入力します。

・先行ジョブ失敗時の動作

先行するジョブが失敗した場合のこのジョブの動作を決定します。

継続

先行ジョブの成否にかかわらず実行します。

・停止

先行ジョブが失敗した場合、実行せずに停止します。 インスタンス終了時のテンプレートジョブにおいてジョ ブが停止した場合には、 インスタンスの終了処理は行われません。

・終了

先行ジョブが失敗した場合、実行せずに終了します。 インスタンス終了時のテンプレートジョブにおいてジョ ブが終了した場合には、 インスタンスの終了処理はそのまま継続されます。

・ 成功とする戻り値の範囲

このジョブが成功したとみなす、実行コマンド・共通スクリプトの戻り値の範囲を入力します。

『削除』でジョブを追加・変更・削除することができます。 また、『上へ』、『下へ』でジョブの実行順序を制御すること ができます。

ここで作成したテンプレートジョブは、 『TemplateJobRoot(AWS)』というジョブユニット配下に登録されます。 Hinemos標準 のジョブ管理機能からこれらのジョブを確認・変更することができます。

※ 共通スクリプトは、テンプレートジョブ作成前にHinemosマネージャに配置する必要があります。 Hinemosマネージャの /op t/hinemos/var/cloud 以下にスクリプトファイルを配置します。 Hinemosエージェントは、Hinemosマネージャから共通スクリ プトをダウンロードして、 テンプレートジョブを実行するため、エージェントに共通スクリプトを配置する必要はありません。

# 12.7 テンプレートの登録

テンプレートを新規に作成します。テンプレート作成で選択するAMIは、 テンプレート機能の動作要件 に記載した動作条件を満た すAMIである必要があります。

1. クラウド[テンプレート]ビューで『登録』をクリックします。

- 2. 以下の項目を設定します。
  - ・リージョン
    - AMIを選択する際のリージョンを指定します。
  - ・テンプレートID
    - テンプレートを識別するための一意なIDをテキストで入力します。
  - テンプレート名
  - テンプレートにつける名前をテキストで入力します。
  - AMI

テンプレートからインスタンスを作成する際に使用するAMIを指定します。 『参照』をクリックしてクラウド[AMI選 択]ダイアログを表示し、 『フィルタ』に選択したいAMI名を中間一致で入力し、『検索』をクリックします。 指定し たリージョンで有効なAMIが『AMIリスト』に表示されるため、選択して『OK』をクリックします

- ・ 作成時用テンプレートジョブ
   テンプレートからインスタンスを作成した際に起動するジョブを指定します。 ここで指定するジョブは事前に作成済み でなくてはなりません。 テンプレートジョブの作成方法は テンプレートジョブの作成 を参照してください。
- ・ 起動時用テンプレートジョブ
   テンプレートから作成したインスタンスを起動する際に実行するジョブを指定します。ここで指定するジョブは事前に
   作成済みでなくてはなりません。 テンプレートジョブの作成方法は テンプレートジョブの作成 を参照してください。
- ・停止時用テンプレートジョブ
   テンプレートから作成したインスタンスを終了する際に実行するジョブを指定します。ここで指定するジョブは事前に
   作成済みでなくてはなりません。 テンプレートジョブの作成方法は テンプレートジョブの作成 を参照してください。
- 3. OKボタンをクリックします。テンプレートが登録されます。

#### 12.8 テンプレートの削除

1. クラウド[テンプレート]ビューで削除したいテンプレートを選択し、『削除』をクリックします。

#### 12.9 テンプレートの変更

- 1. クラウド[テンプレート]ビューで変更したいテンプレートを選択し、『変更』をクリックします。
- 2. 変更内容を設定します。設定項目については テンプレートの登録 を参照ください。

# 12.10 テンプレートを使用したインスタンス作成

- 1. クラウド[テンプレート]ビューで使用したいテンプレートを選択し、 『インスタンス作成』をクリックします。
- 2. EC2インスタンスの作成 と同様の設定を入力します。 但し、AMIの項目は不要です。代わりにテンプレートの項目を設定します。
- 3. OKボタンをクリックします。テンプレートを使用したインスタンスが作成されます。

※ テンプレートの項目には、1で選択したテンプレート名がデフォルトで設定されています。

# 13 Hinemosマネージャの設定一覧

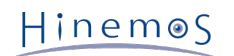

#### パラメータ[hinemos.cloud.autoupdate.inerval]

| プロパティ  | hinemos.cloud.autoupdate.inerval                                          |
|--------|---------------------------------------------------------------------------|
| プロパティ名 | 自動検知の実行間隔                                                                 |
| 説明     | 自動検知が動作する間隔(単位:ミリ秒)を指定します。 0を指定した場合には、 クラウド管理オプションの<br>自動検知機能が全て働かなくなります。 |
| データ型   | 整数                                                                        |
| デフォルト値 | 600,000 (10分)                                                             |

#### パラメータ[hinemos.cloud.autoupdate.instance]

| プロパティ  | hinemos.cloud.autoupdate.instance                                                                                                    |
|--------|----------------------------------------------------------------------------------------------------|
| プロパティ名 | インスタンス作成・削除検知の有無                                                                                                    |
| 説明     | 本パラメータをtrueとすると、 クラウド管理オプションを経由せずにインスタンスを作成・あるいは削除し<br>た場合に、 自動的にクラウド管理パースペクティブの クラウド[インスタンス]ビューに反映されます。 そ<br>のインスタンスがリポジトリに登録されるか否かは、 hinemos.cloud.autoregist.instance パラメータに依<br>存します。 |
| データ型   | 論理 (true, false)                                                                                                    |
| デフォルト値 | true                                                                                                    |

#### パラメータ[hinemos.cloud.autoregist.instance]

| プロパティ  | hinemos.cloud.autoregist.instance                                                                                                    |
|--------|----------------------------------------------------------------------------------------------------|
| プロパティ名 | インスタンス作成・削除検知後のリポジトリ登録の有無                                                                                                    |
| 説明     | 本パラメータをtrueとすると、 クラウド管理オプションを経由せずに作成されたインスタンスを自動検知し<br>た場合に、 自動的にファシリティIDを割り当てリポジトリに登録します。 また、クラウド管理オプションを<br>経由せずに削除されたインスタンスを検知すると、 自動的にリポジトリから削除します。 このパラメータは、<br>hinemos.cloud.autoupdate.instance パラメータがtrueの場合に限り有効です。 |
| データ型   | 論理 (true, false)                                                                                                    |
| デフォルト値 | true                                                                                                    |

#### パラメータ[hinemos.cloud.aws.node.ip]

| プロパティ  | hinemos.cloud.aws.node.ip                                                                     |
|--------|-----------------------------------------------------------------------------------------------|
| プロパティ名 | IP・DNS名の公開・非公開                                                                                |
| 説明     | インスタンスがHinemosのノードとして自動登録される際に、 クラウドサービスが付与するパブリックなIP<br>アドレスと プライベートなIPアドレスのどちらを採用するかを選択します。 |
| データ型   | 文字列 (public, private)                                                                         |
| デフォルト値 | public                                                                                        |

#### パラメータ[hinemos.cloud.autoupdate.node]

| プロパティ  | hinemos.cloud.autoupdate.node                                                                                                    |
|--------|----------------------------------------------------------------------------------------------------|
| プロパティ名 | IPアドレス更新有無                                                                                                    |
| 説明     | 本パラメータをtrueとすると、 クラウド管理オプションを経由せずにインスタンスのIPアドレスが変更され<br>た場合に、 IPアドレスの変更を定期的に検出します。 IPアドレスが変更されたインスタンスがリポジトリに<br>登録されている場合、 登録されているノードのIPアドレスを更新します。 |
| データ型   | 論理 (true, false)                                                                                                    |
| デフォルト値 | true                                                                                                    |

#### パラメータ[hinemos.cloud.autoupdate.mount]

| プロパティ | hinemos.cloud.autoupdate.mount |
|-------|--------------------------------|
|       |                                |

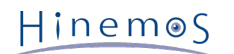

| プロパティ名 | ストレージのアタッチ・デタッチ検出の有無                                                                                                    |
|--------|----------------------------------------------------------------------------------------------------|
| 説明     | 本パラメタをtrueとすると、 クラウド管理オプションを経由せずにストレージをアタッチ・デタッチした場合<br>に それらを定期的に検出します。 Hinemosのノードとして登録されているインスタンスにストレージがアタッ<br>チされた場合、 そのノードのデバイスとして該当ストレージ情報が追加されます。 逆に、Hinemosのノー<br>ドとして登録されているインスタンスからストレージがデタッチされた場合、 そのノードのデバイスから該当<br>ストレージ情報が削除されます。 |
| データ型   | 論理 (true, false)                                                                                                    |
| デフォルト値 | true                                                                                                    |

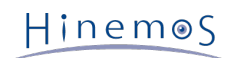

Hinemos クラウド管理オプション ver1.0.0 マニュアル

非売品

- 禁無断複製 禁無断転載
- 禁無断再配布

Hinemosは(株)NTTデータの登録商標です。 その他、本書に記載されている会社名、製品名は、各社の登録商標または商標です。 なお、本文中にはTM、Rマークは表記しておりません。